## 〇丸善 eBook Library 利用手順(学認アカウントによる認証)〇

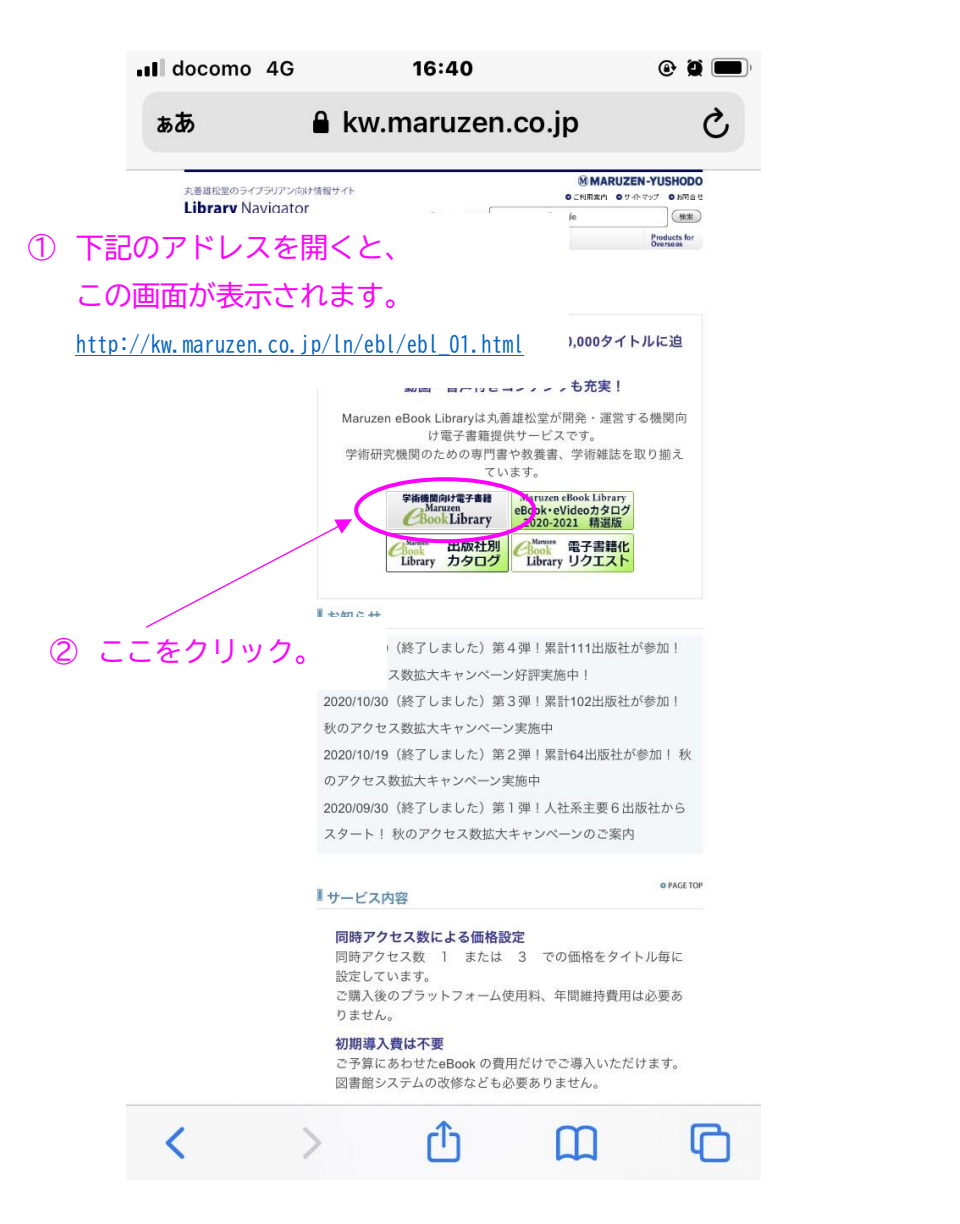

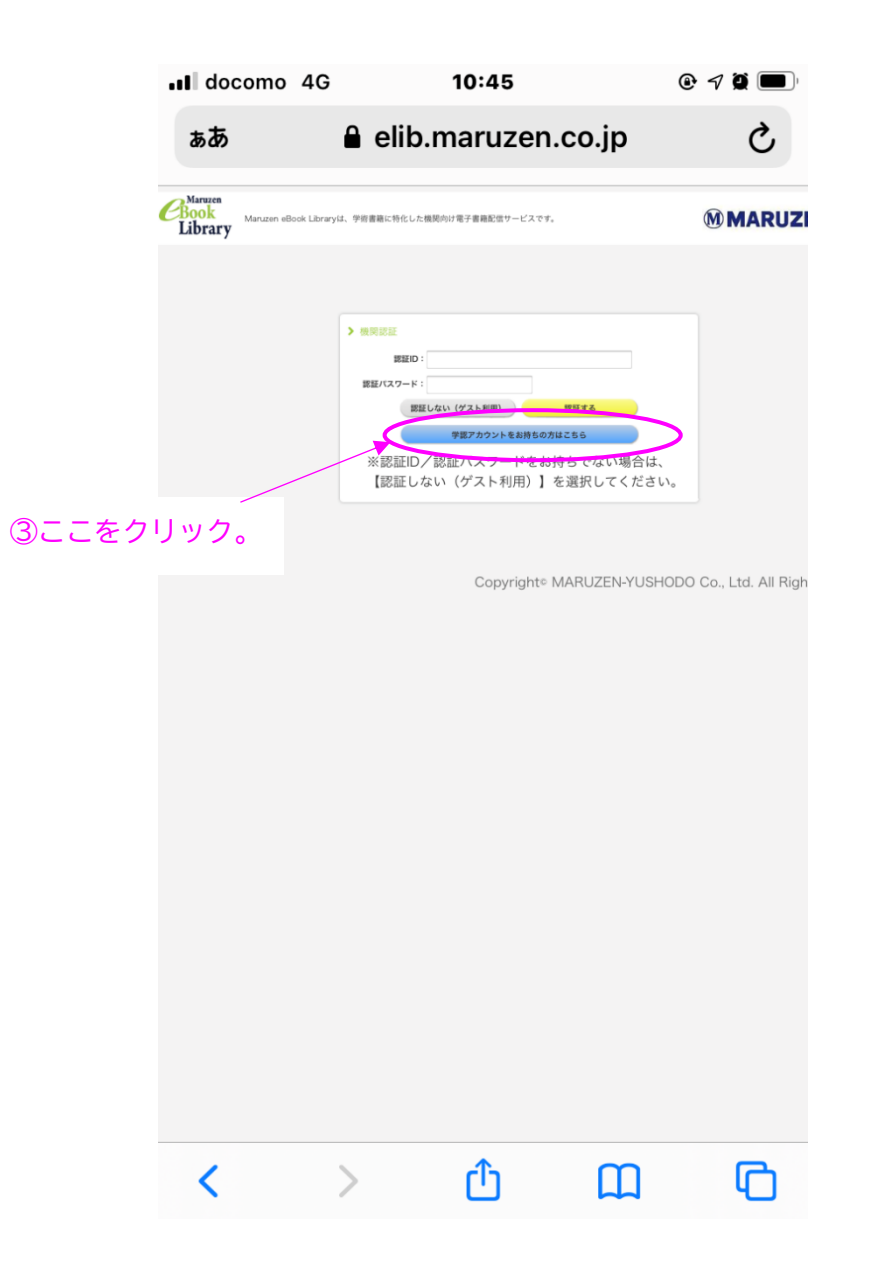

| III docomo                               | 4G                                                                                                    | 10:47      |                             | • 7 • |
|------------------------------------------|----------------------------------------------------------------------------------------------------|------------|-----------------------------|-------|
| ぁあ                                       | 🔒 ds.                                                                                                    | gakunin.ni | i.ac.jp                     | S     |
| <ul> <li>④ ドロ<br/>「都城<br/>「選択</li> </ul> | ●GauNia<br>所属機関の選択<br>サービス enc.<br>マンラウザ記動中ゼ<br>● ブラウザ記動中ゼ<br>● ブラウザの加中<br>きょップする<br>●<br>ップダウン<br>以工業高等<br>ス」をクリ | 。          | 8証が必要です<br>取画をス<br>お<br>を選び |       |
| <                                        | >                                                                                                    | Û          | Ш                           | G     |

| ある ▲ kidp.miyakonojo-nct.ac.jp   ひ                                                                                 |
|----------------------------------------------------------------------------------------------------|
| を                                                                                                    |
| ログイン例のSP<br>Manuzen eBook Library<br>***** 5pの時は tare のみ入力<br>清濃世証10 の/スクード<br>                                    |
| ス選び当日のパスワード<br>                                                                                                    |
| ○ ログインを記憶させない                                                                                                    |
| する可能性がある場合はチェックをいれてく<br>ださい                                                                                        |
| (1985) (ServiceFreviolar) にログイン<br>する馬、車車==============<br>につの品人間目が1000000000000000000000000000000000000           |
| 【注意】ログイン時、学認SPに以下の情報(個人情報に類す                                                                                       |
| ⑤ 共通認証 ID とパスワードを入力し                                                                                               |
| 「了解してログインします」をクリック。                                                                                                |
| <立法国切> 定<br>https://kidp.sample.ac.jp/idp/shibboleth!https<br>sp!+Lxxl7QLnCkaKguy5xjNLRBkdDc=                      |
| 【学認と個人情報】                                                                                                    |
| 学認に参加しますと、利用者がSPにログインするたびに属性<br>には個人情報が含まれる場合があります。個人情報が含まれ<br>三者提供に該当し、本人の了解がなければ法令に反する 可留<br>反を防ぐための仕組みを用意しています。 |

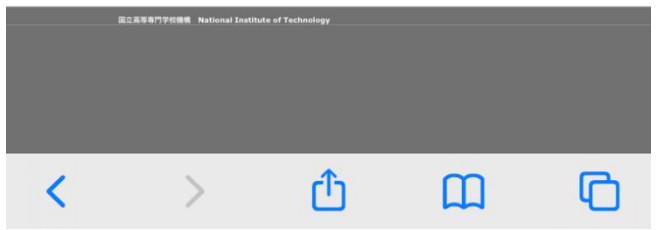

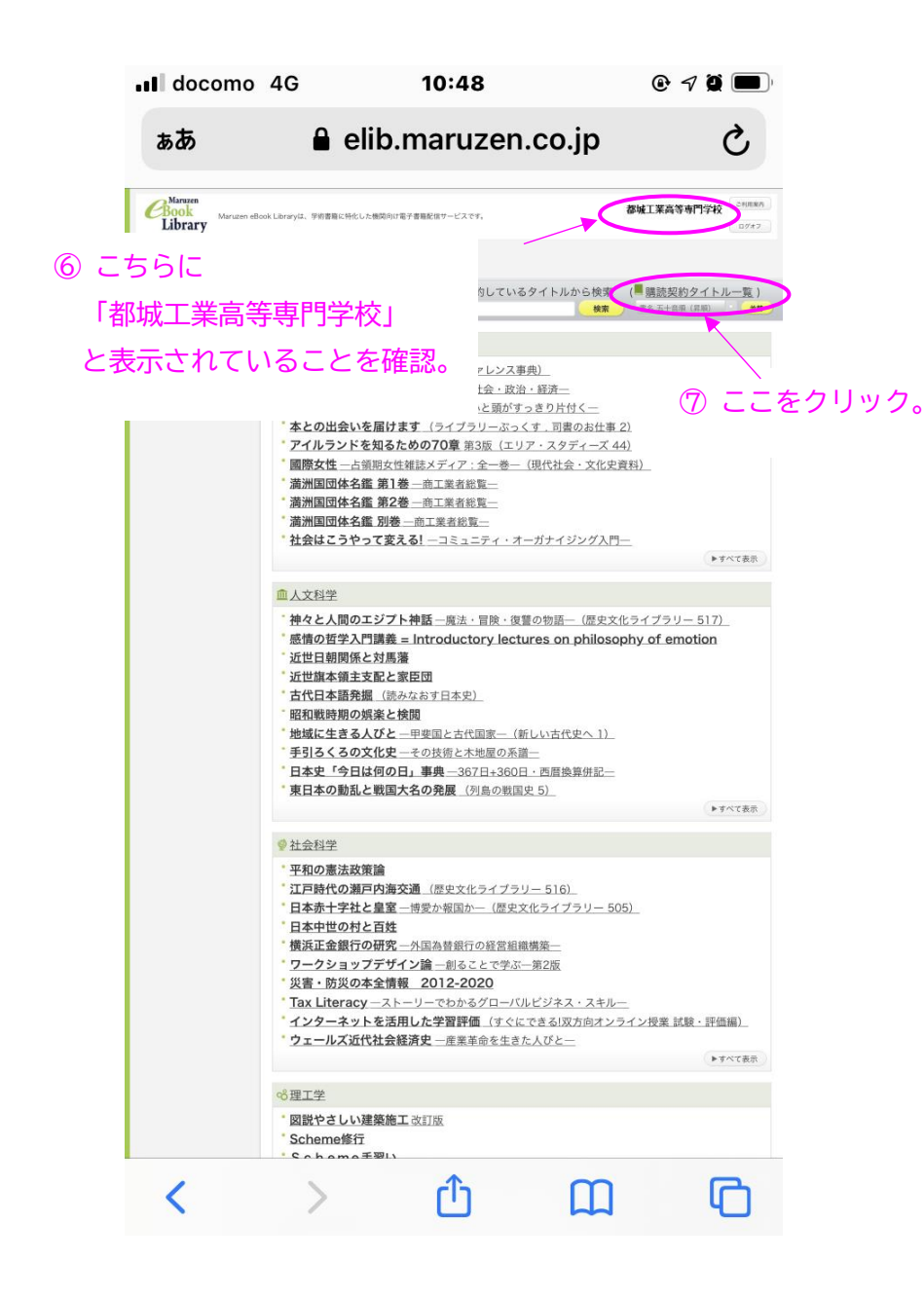

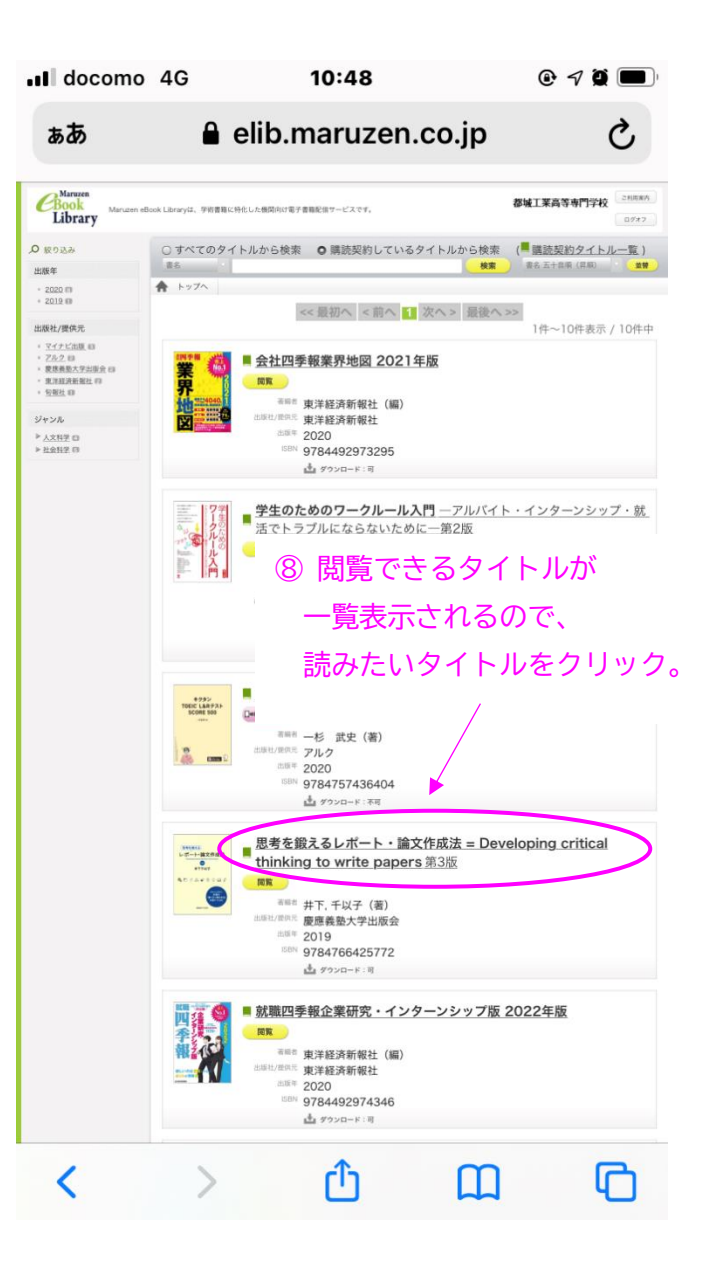

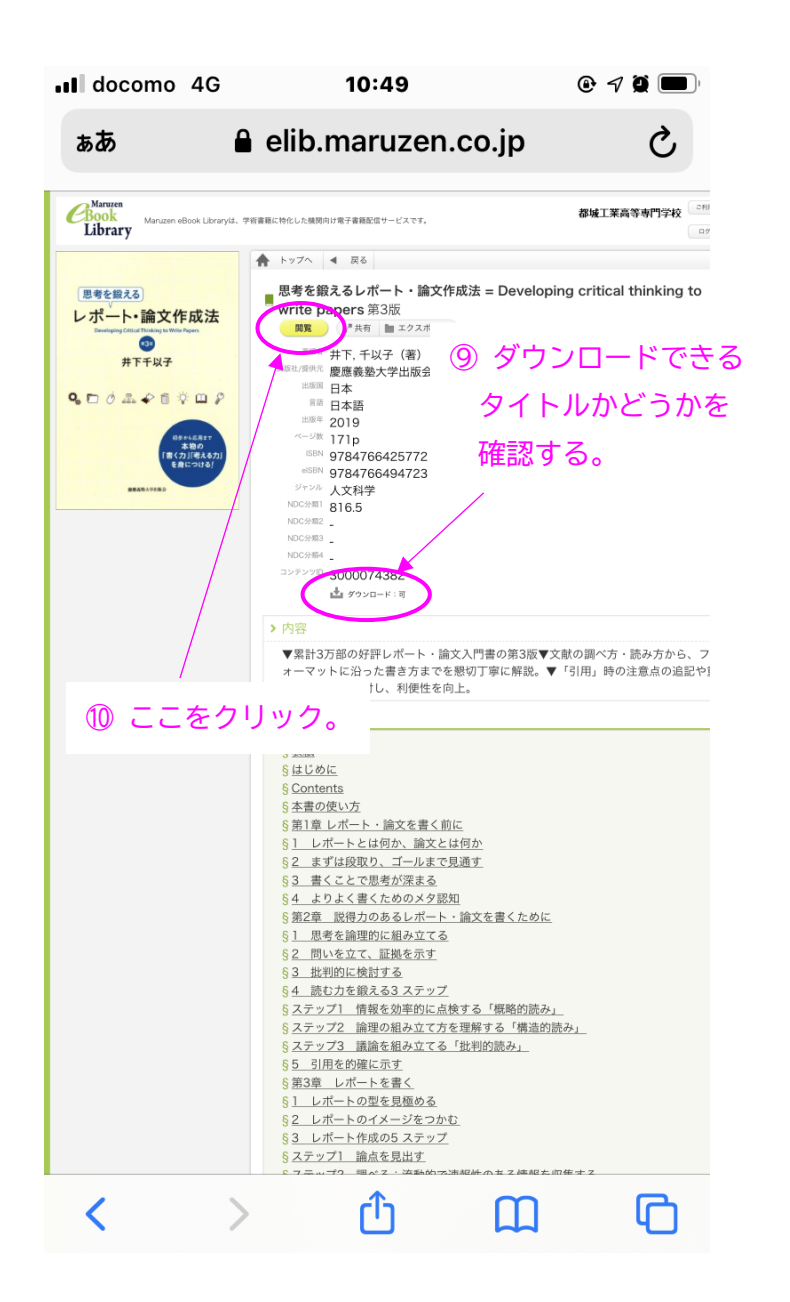

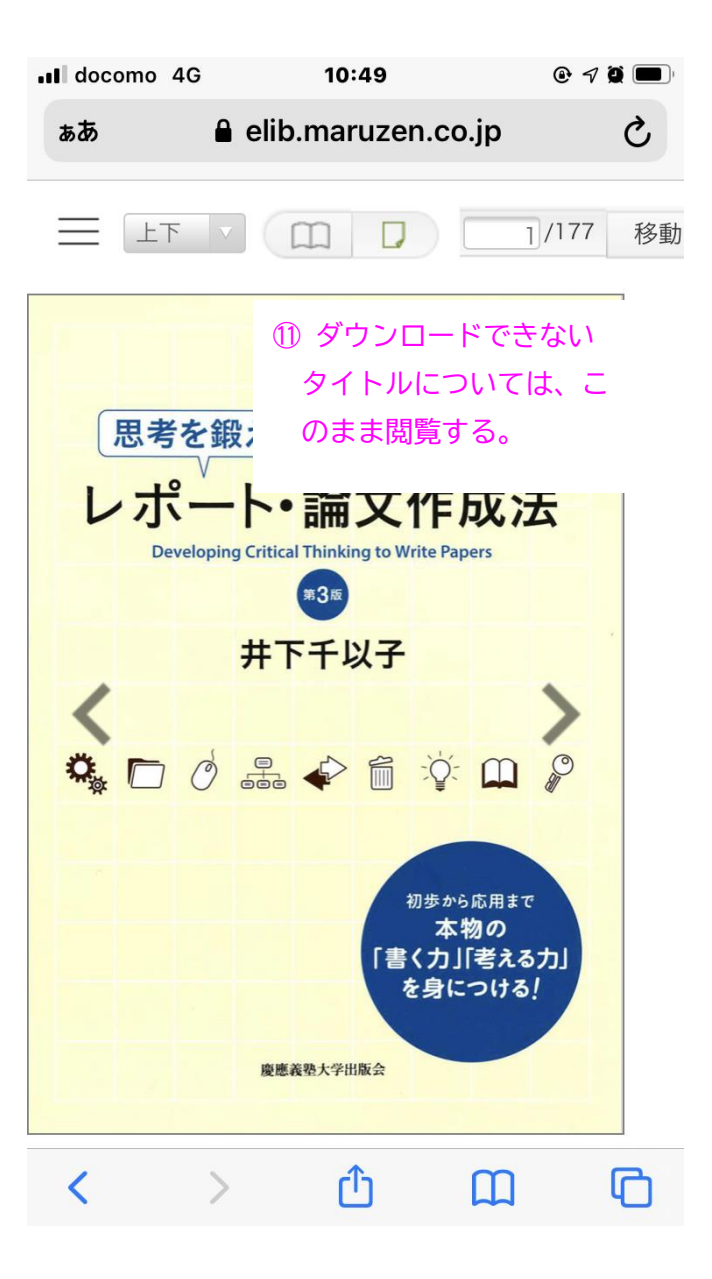

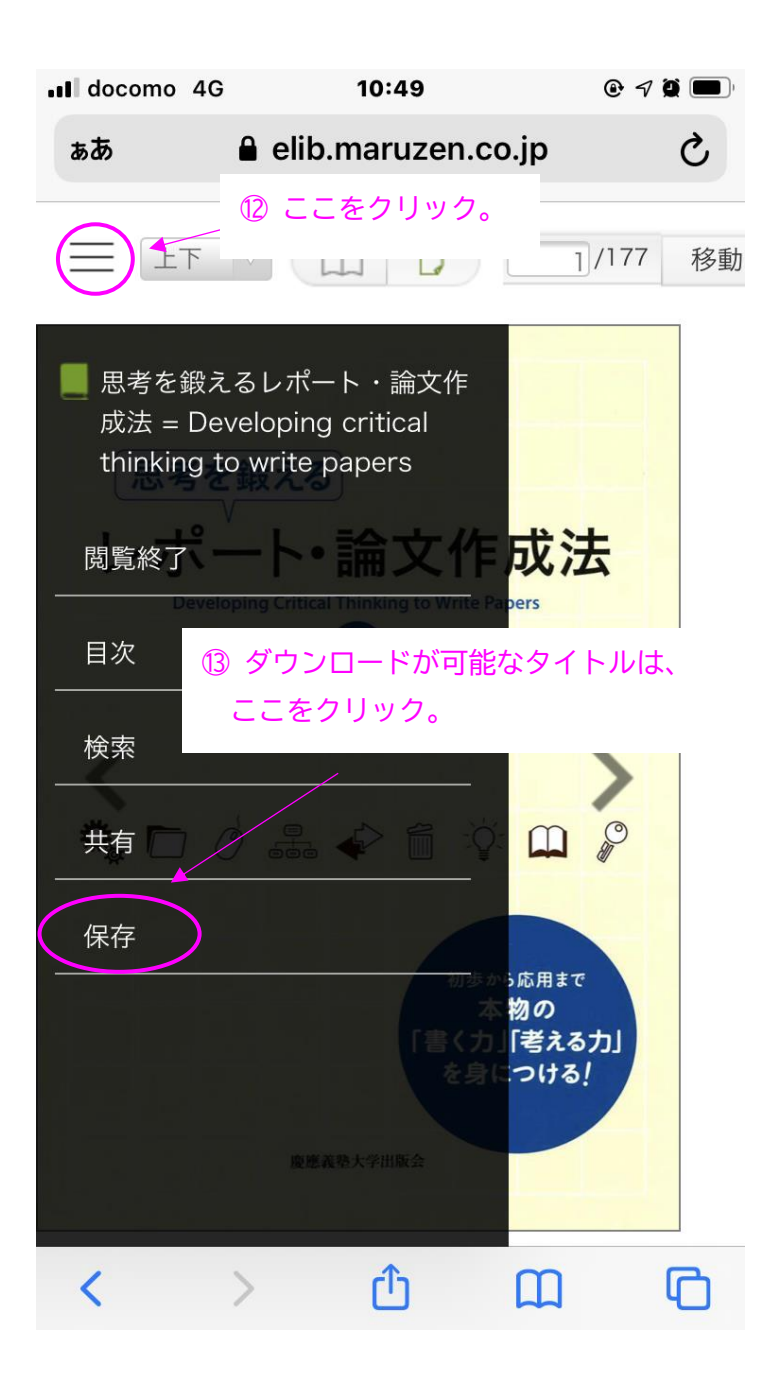

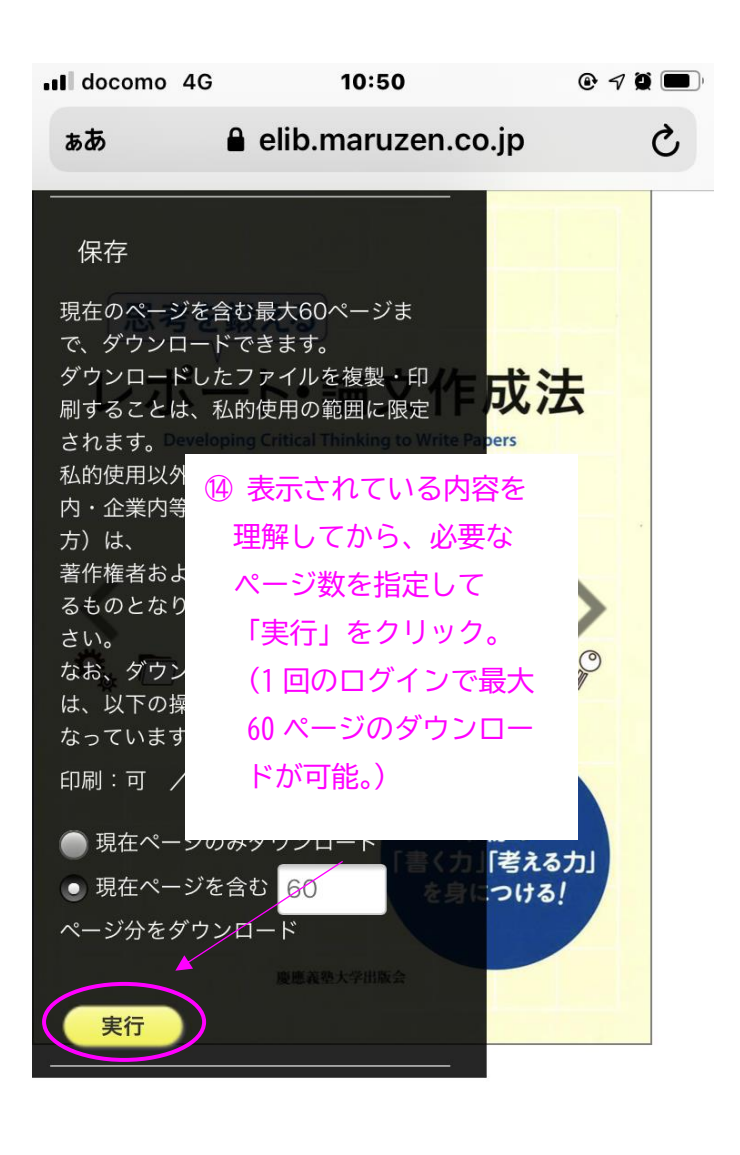

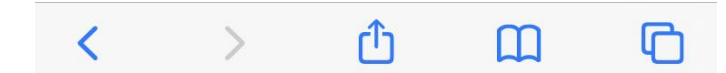

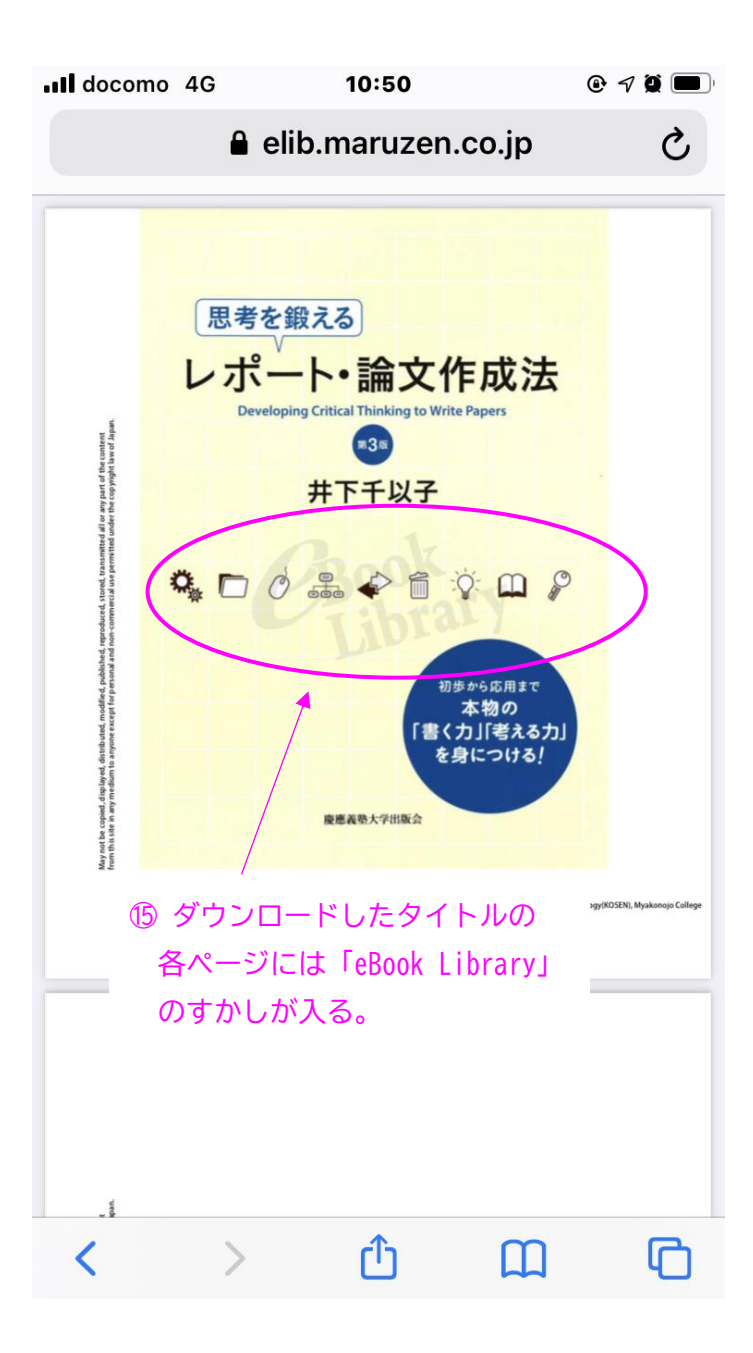

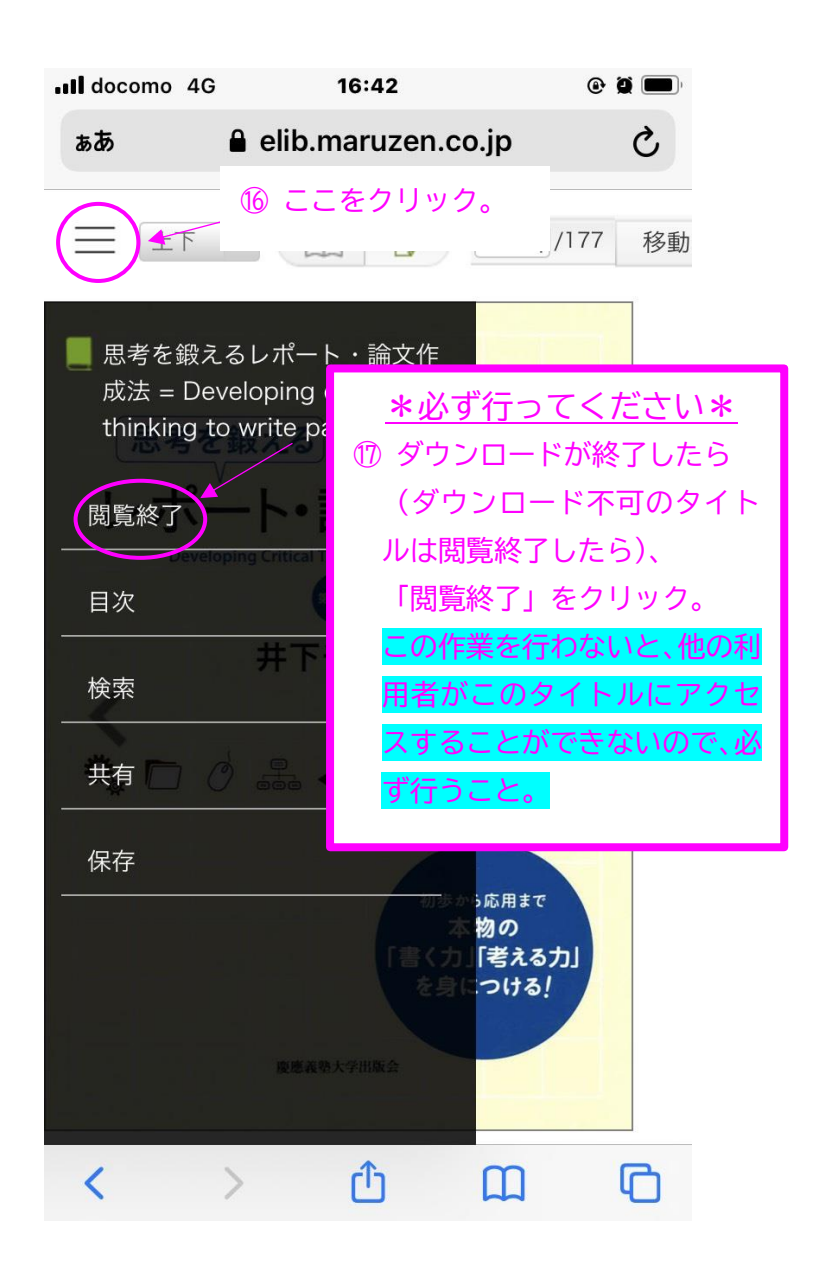

![](_page_6_Picture_0.jpeg)